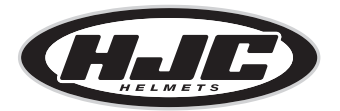

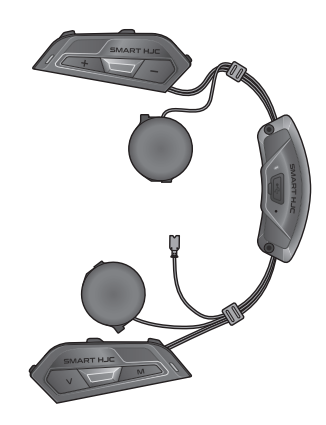

# SMART HJC 50B

2<sup>nd</sup> GEN PREMIUM MOTORCYCLE BLUETOOTH® COMMUNICATION SYSTEM FOR HJC HELMETS

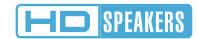

KURZANLEITUNG

GERMAN / 1.3.0

# Herunterladbare Software

Laden Sie die **App SMART HJC BT** im **Google Play Store** oder **App Store** herunter.

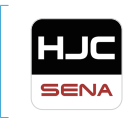

## SMART HJC BT

• Gerätekonfigurationseinstellungen

Laden Sie unter www.smarthjc.com Folgendes herunter.

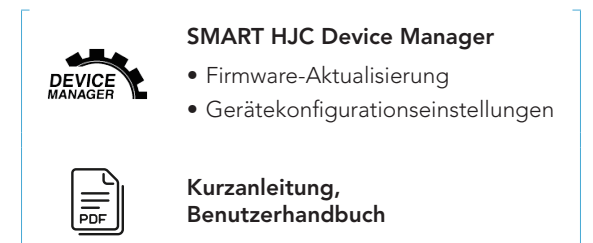

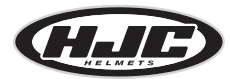

HJC Corporation www.smarthjc.com

# Produktdetails

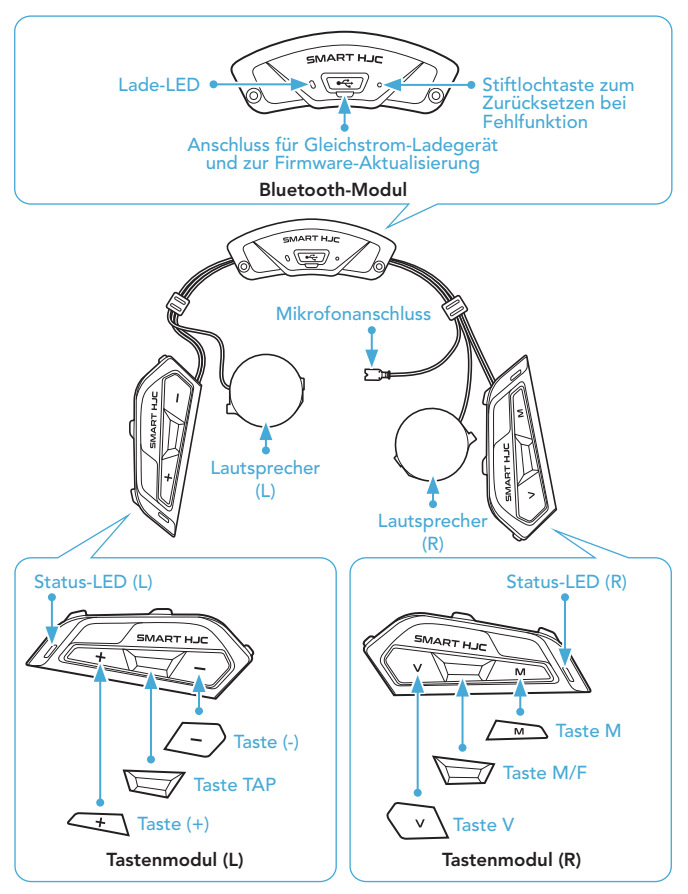

\* Status-LED (L) und Status-LED (R) können gleichzeitig leuchten.

# Installation

# Mit **SMART HJC 50B** kompatible **HJC-Helme** finden Sie unter **www.smarthjc.com**

- Weitere Informationen zur Installation finden Sie im Benutzerhandbuch.
- 1. Modularer Kinnbügel/Öffnen des Visiers bei Integralhelmen und offenen Helmen

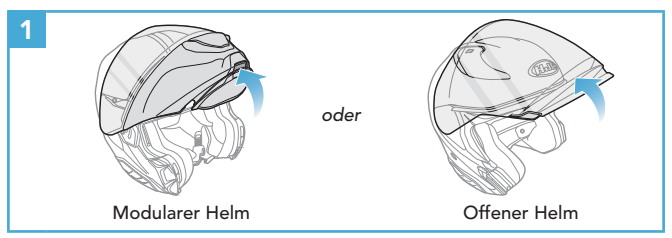

2. Entfernen der Helm-Modulabdeckung

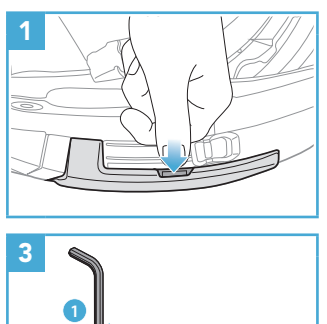

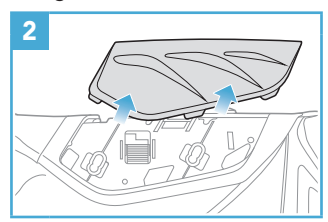

3. Abnehmen der Helm-Wangenpolsterung

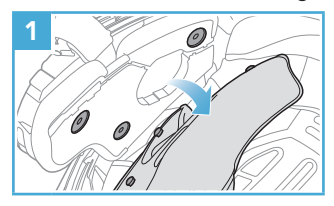

4. Installation des Tastenmoduls

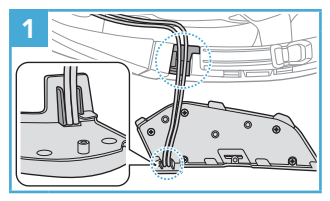

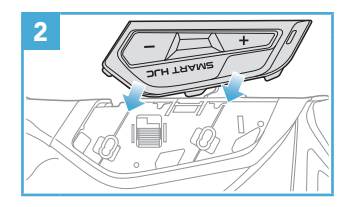

5. Installation des Bluetooth-Moduls

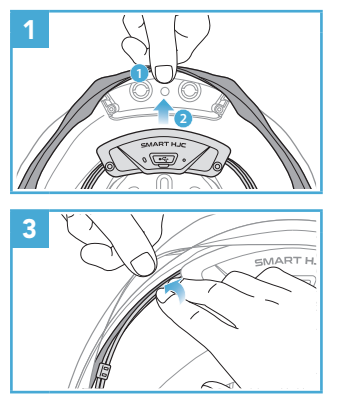

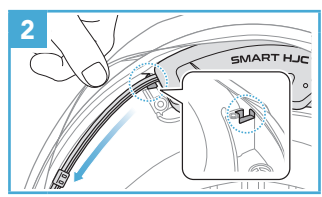

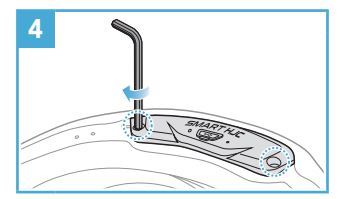

### 6. Installation des Mikrofons

#### 6.1 Installation des Mikrofons an modularen oder offenen Helmen

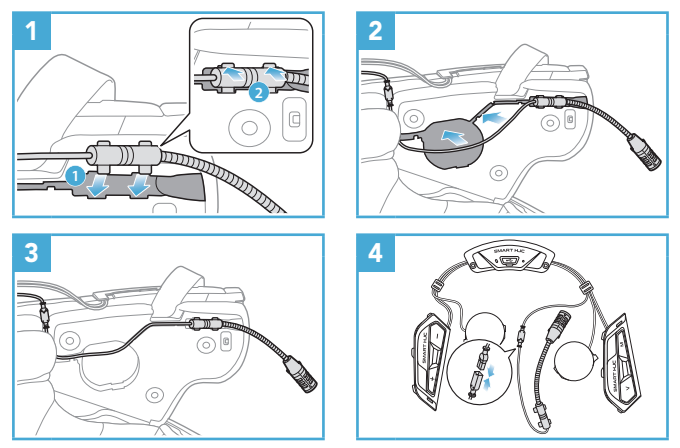

## 6.2 Installation des Mikrofons an Integralhelmen

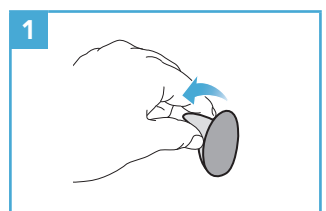

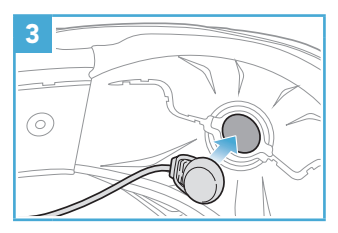

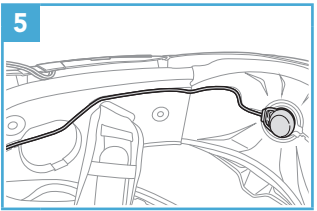

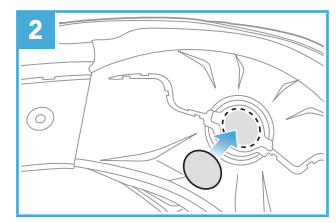

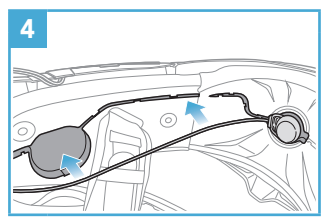

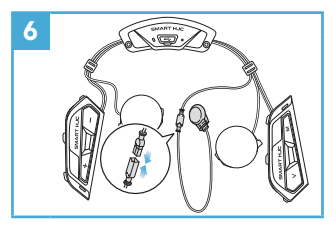

## 7. Installation des Lautsprechermoduls

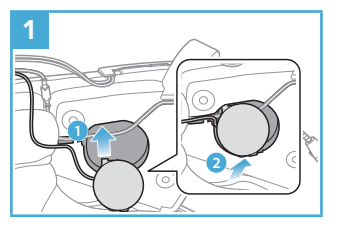

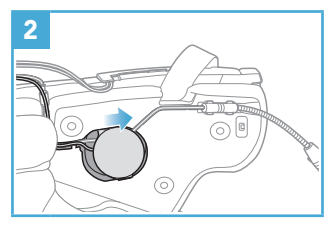

8. Verkabelung

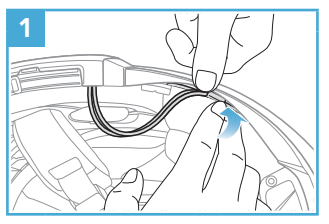

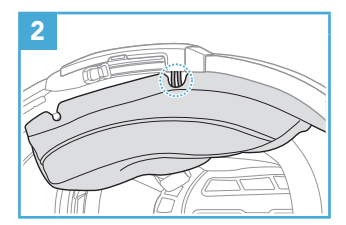

9. Befestigen der Wangenpolsterung

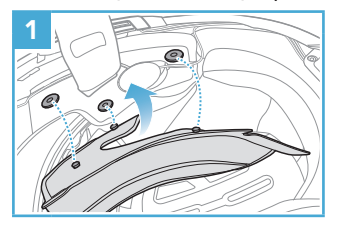

10. Modularer Kinnbügel/Schließen des Visiers bei Integralhelmen und offenen Helmen

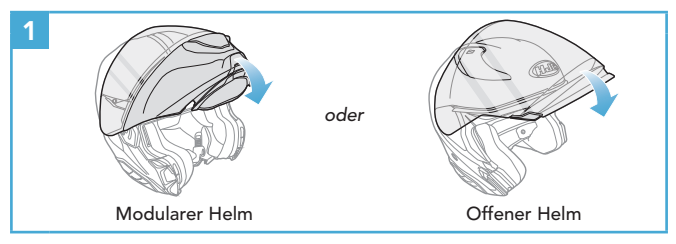

# Legende zu den Symbolen

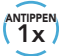

Taste so oft wie angegeben **antippen** 

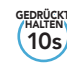

Taste so lange wie angegeben **gedrückt halten** 

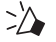

"Hallo"

Hörbare Ansage

# Grundlegende Bedienung

### Einschalten

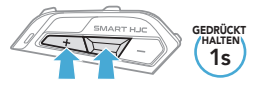

### Lautstärke erhöhen

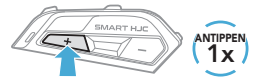

## Ausschalten

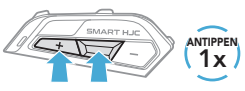

Lautstärke senken

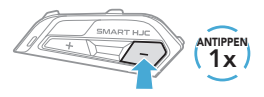

# Überprüfung des Akkuladezustands

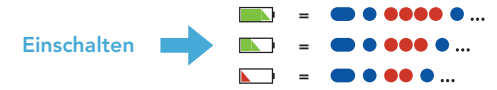

# Handy koppeln

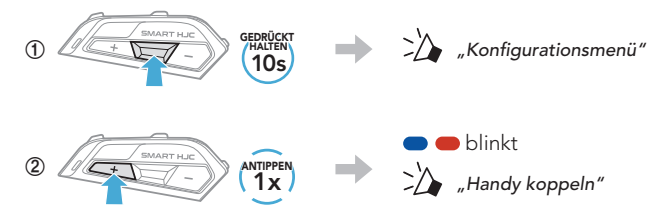

③ Wählen Sie in der Liste der erkannten Bluetooth-Geräte den Eintrag SMART HJC 50B aus.

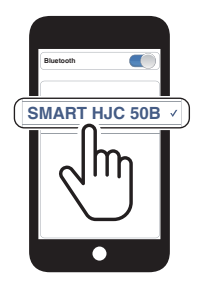

- Das Headset wird automatisch in den Modus "Handy koppeln" versetzt, wenn Sie das Headset zum ersten Mal einschalten.
- Weitere Informationen zum Koppeln von Handys finden Sie im Benutzerhandbuch.

# Verwendung des Telefons

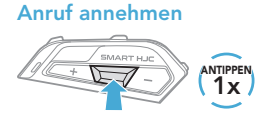

### Anruf ablehnen

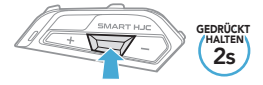

### Anruf beenden

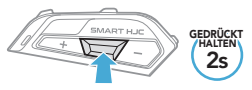

# Siri und Google Assistant

### Siri oder Google Assistant auf Ihrem Smartphone aktivieren

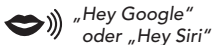

oder

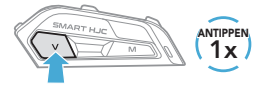

# Steuerung der Musikwiedergabe

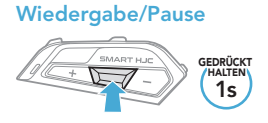

### Nächster Titel

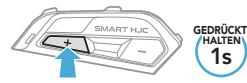

**Vorheriger Titel** 

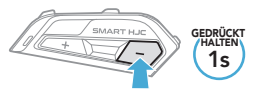

# ■ Mesh Intercom<sup>™</sup>

**Open Mesh™**: Kommunikation innerhalb desselben Kanals. **Group Mesh™**: Kommunikation innerhalb derselben privaten Gruppe.

• Weitere Informationen zum **Mesh Intercom** finden Sie im Benutzerhandbuch.

### Wechsel zu Mesh 2.0 für Abwärtskompatibilität

Mesh 3.0 ist die neueste Mesh Intercom-Technologie. Um jedoch mit älteren Produkten, die Mesh 2.0 verwenden, zu kommunizieren, wechseln Sie bitte zu Mesh 2.0 mit der **App SMART HJC BT**.

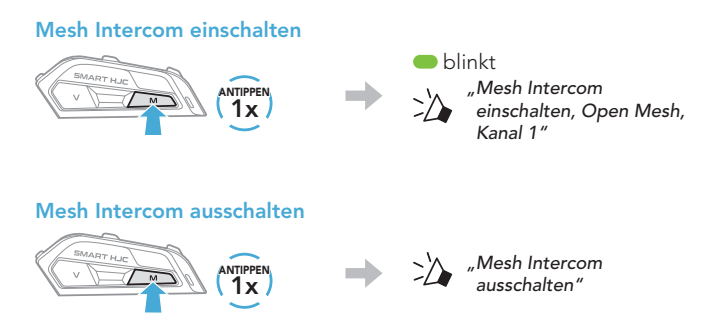

Hinweis: Wenn das Mesh Intercom aktiv ist, stellt das SMART HJC 50B automatisch eine Verbindung mit in der Nähe befindlichen SMART HJC 50B-Nutzern her. Das Headset nutzt anfänglich Open Mesh (Standard: Kanal 1).

# Open Mesh

### Kanaleinstellungen (standardmäßig Kanal 1) in Open Mesh

0 Rufen Sie die Kanaleinstellung auf.

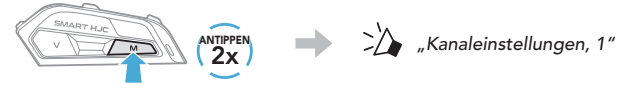

⇒'∕ \_\_\_\_#″

② Navigieren Sie zwischen Kanälen.  $(1 \rightarrow 2 \rightarrow \cdots \rightarrow 6 \rightarrow \text{Verlassen} \rightarrow 1 \rightarrow \cdots)$ 

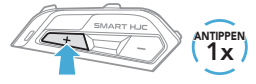

oder

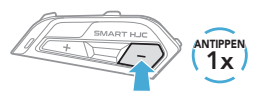

3 Speichern Sie den Kanal.

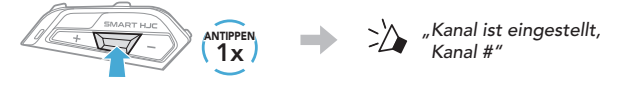

Hinweis: Sie können den Kanal mit der App SMART HJC BT ändern.

# Group Mesh

Bei einem **Group Mesh** handelt es sich um eine geschlossene Group Intercom-Funktion. Benutzer können die Gruppenkommunikation über die Sprechanlage verlassen oder ihr (wieder) beitreten, ohne die einzelnen Headsets koppeln zu müssen.

## 1) Group Mesh erstellen

Zum Erstellen eines **Group Mesh** sind **mindestens zwei Open MeshBenutzer** erforderlich.

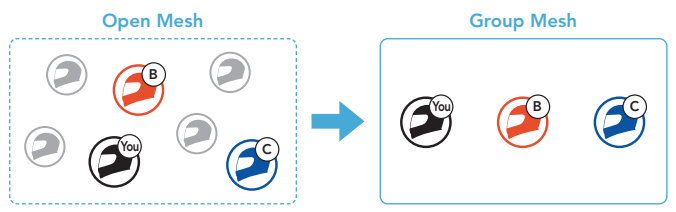

① Benutzer (Sie, B und C) starten die Mesh-Gruppierung, um ein Group Mesh zu erstellen.

Alle Benutzer halten gleichzeitig die Taste M/F für fühf Sekunden gedrückt, bis die Sprachansage "Mesh-Gruppierung" ausgegeben wird.

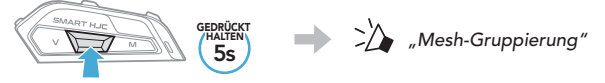

② Wenn die Mesh-Gruppierung abgeschlossen ist, wird den Benutzern (Ihnen, B und C) eine Sprachansage über die Headsets vorgespielt, da von Open Mesh auf Group Mesh umgeschaltet wird.

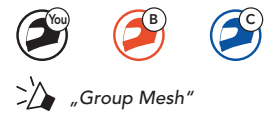

## 2) Bestehendem Group Mesh beitreten

Einer der aktuellen Benutzer in einem bestehenden Group Mesh kann neuen Benutzern (einem oder mehreren) im Open Mesh erlauben, dem bestehenden Group Mesh beizutreten.

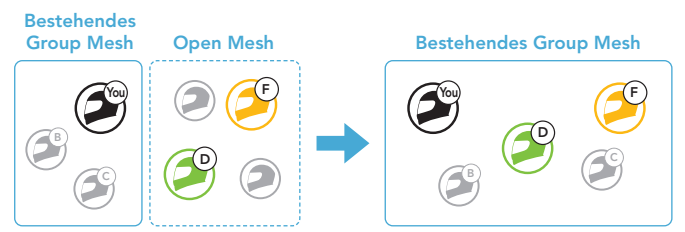

① Einer (Sie) der aktuellen Benutzer im bestehenden Group Mesh und die neuen Benutzer (D und F) im Open Mesh starten die Mesh-Gruppierung, um dem bestehenden Group Mesh beizutreten.

Alle Benutzer halten gleichzeitig die Taste M/F für fünf Sekunden gedrückt, bis die Sprachansage "Mesh-Gruppierung" ausgegeben wird.

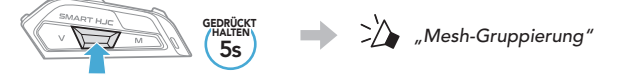

② Wenn die Mesh-Gruppierung abgeschlossen ist, wird den neuen Benutzern (D und F) eine Sprachansage über ihre Headsets vorgespielt, da von Open Mesh auf Group Mesh umgeschaltet wird.

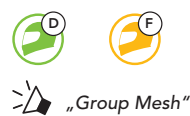

# Mikrofon aktivieren oder deaktivieren (standardmäßig aktiviert)

Benutzer können das Mikrofon während einer Kommunikation in einem Mesh Intercom aktivieren/deaktivieren

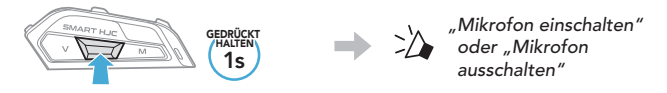

# Mesh-Kontaktanfrage

Als Anrufer können Sie potenzielle Gesprächsteilnehmer in der Nähe, die Mesh Intercom ausgeschaltet haben, auffordern, es einzuschalten

- ① Falls Sie Anfragen senden oder empfangen möchten, müssen Sie Mesh-Kontakt in der App SMART HJC BT aktivieren.
- 2 Während das Mesh Intercom Ihres Headsets eingeschaltet ist, können Sie als Anrufer über die Taste des Headsets oder die App SMART HJC BT eine Anfrage senden.

[Anrufer]

#### [Anrufer]

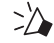

Mesh-Kontaktanfrage"

[Gesprächsteilnehmer in der Nähe]

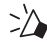

"Mesh-Sprechanlage angefordert"

③ Gesprächsteilnehmer, die die Anfrage erhalten, müssen ihr Mesh Intercom über die Taste des Headsets oder die App SMART HJC BT manuell einschalten.

# Mesh zurücksetzen

Wenn das Headset im **Open Mesh** oder **Group Mesh** das **Mesh** zurücksetzt, kehrt es automatisch in den Modus **Open Mesh** (standardmäßig Kanal 1) zurück.

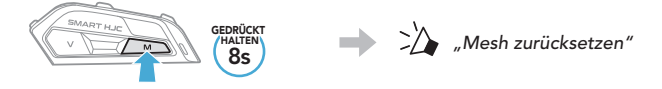

# Bluetooth-Sprechanlage

Es können bis zu drei andere Benutzer für Bluetooth-Kommunikationen über die Sprechanlage mit dem Headset gekoppelt werden.

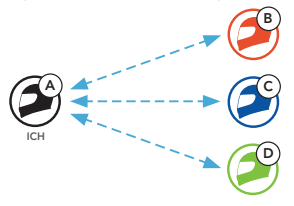

### Kopplung der Sprechanlage

Sie haben zwei Möglichkeiten, das Headset zu koppeln.

### Mit Smart Intercom Pairing (SIP)

Mit **SIP** können Sie die Kopplung mit Ihren Freunden für die Kommunikation über die Sprechanlage schnell durchführen, indem Sie den QR-Code in der **App SMART HJC BT** scannen, ohne sich die Tastenbedienung zu merken.

- ① Koppeln Sie das Mobiltelefon mit dem Headset.
- ② Öffnen Sie die App SMART HJC BT und tippen Sie (Smart Intercom Pairing-Menü) an.
- ③ Scannen Sie den QR-Code, der auf dem Mobiltelefon des Gesprächspartners (B) angezeigt wird.
  - Ihr Gesprächspartner (B) kann den QR-Code auf dem Smartphone durch Antippen von こ > QR-Code (闘) in der App SMART HJC BT anzeigen.

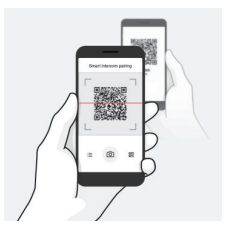

- ④ Tippen Sie Speichern an und pr
  üfen Sie, ob Ihr Gespr
  ächspartner
   (B) korrekt mit Ihnen (A) gekoppelt ist.
- ⑤ Tippen Sie Scannen (⑦) an und wiederholen Sie die Schritte 3 bis 4, um die Kopplung mit den Gesprächsteilnehmern (C) und (D) durchzuführen.

Hinweis: Das Smart Intercom Pairing (SIP) ist nicht mit SMART HJC-Headsets kompatibel, die Bluetooth 3.0 oder eine ältere Version verwenden.

### Mit der Taste

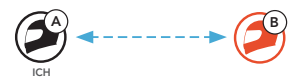

① Alle Benutzer halten gleichzeitig die Taste TAP f
ür f
ünf Sekunden gedr
ückt, bis die Sprachansage "Intercom koppeln" ausgegeben wird.

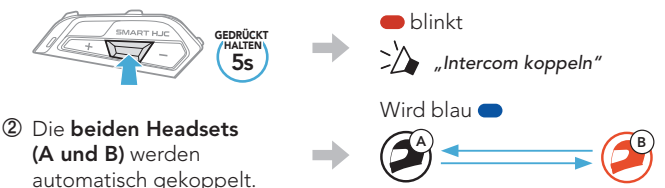

③ Wiederholen Sie die oben aufgeführten Schritte, um die Kopplung für weitere Headsets (C und D) einzurichten.

# Der Letzte wird zuerst bedient

Wurde das Headset also zur Kommunikation über die Sprechanlage mit mehreren Headsets gekoppelt, wird das zuletzt gekoppelte Headset als **erster Gesprächsteilnehmer** verwendet.

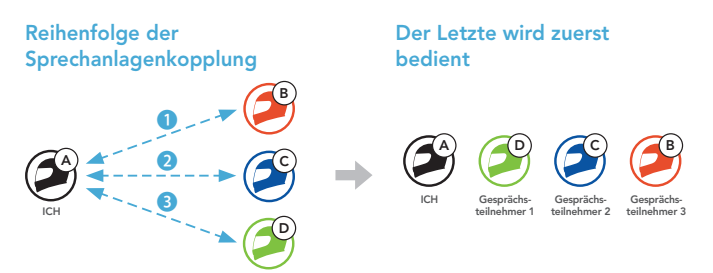

# Zwei-Wege-Sprechanlage

Gespräch mit dem ersten Gesprächsteilnehmer (D) beginnen/beenden

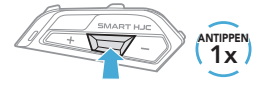

Gespräch mit dem zweiten Gesprächsteilnehmer (C) beginnen/beenden

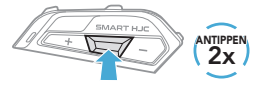

Gespräch mit dem dritten Gesprächsteilnehmer (B) beginnen/beenden

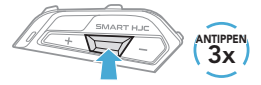

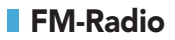

#### FM-Radio ein-/ausschalten

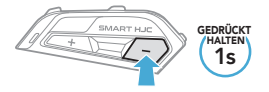

# Sendersuchlauf starten/beenden

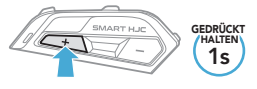

## Rückwärtssuche

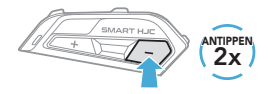

### Vorwärtssuche

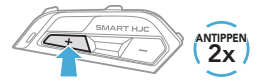

# Navigieren zwischen voreingestellten Sendern

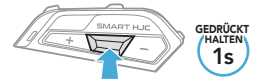

Hinweis: Sie können den aktuellen Sender auch in der App SMART HJC BT speichern.

# Konfigurationsmenü

### Konfigurationsmenü aufrufen

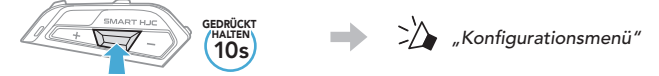

### Zwischen Menüoptionen navigieren

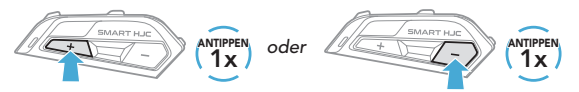

#### Menüoptionen ausführen

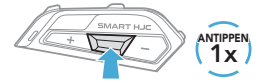

# Fehlersuche

### **Reset bei Fehlfunktion**

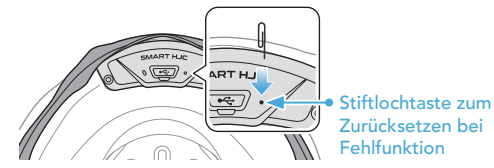

### Hinweis:

- Durch das **Zurücksetzen bei Fehlfunktion** wird das Headset nicht auf seine Werkseinstellungen zurückgesetzt.
- Die Lade-LED ist nicht die **Stiftlochtaste zum Zurücksetzen bei Fehlfunktion**. Drücken Sie nicht auf die LED.

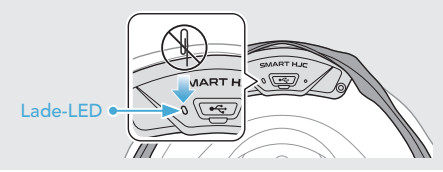

### Zurücksetzen

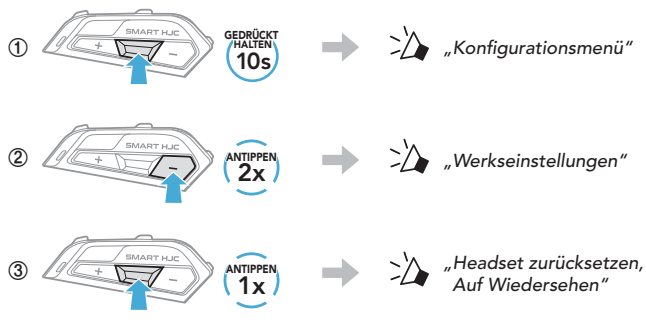

# Schnellübersicht

| TYP                             | BEDIENUNG                                | TASTENBEFEHLE                               |
|---------------------------------|------------------------------------------|---------------------------------------------|
| Grundlegende<br>Bedienung       | Einschalten/<br>Ausschalten              | + C (1s)<br>(HALTEN<br>(1s)<br>(1x)<br>(1x) |
|                                 | Lautstärke erhöhen/<br>Lautstärke senken | + oder - (1x)                               |
| Mobiltelefon                    | Anruf annehmen                           |                                             |
|                                 | Anruf beenden                            | HALTERN<br>2s                               |
|                                 | Anruf ablehnen                           | GEDRÜCKT<br>(HALTEN)<br>2s                  |
| Siri und<br>Google<br>Assistant | Siri oder Google<br>Assistant aktivieren | (1x)                                        |

| TYP                    | BEDIENUNG                            | TASTENBEFEHLE              |
|------------------------|--------------------------------------|----------------------------|
|                        | Mesh Intercom ein/aus                | M (1x)                     |
|                        | Kanaleinstellungen                   |                            |
|                        | Mesh-Gruppierung                     | M/F GEDRÜCKT               |
| Mesh<br>Intercom       | Mesh-Kontaktanfrage                  |                            |
|                        | Mesh zurücksetzen                    | M GEDRÜCKT<br>HALTEN<br>85 |
|                        | Mikrofon aktivieren/<br>deaktivieren | M/F GEDRÜCKT               |
| ((()))<br>Sprechanlage | Kopplung der Sprechanlage            | GEDRÜCKT<br>HALTEN<br>55   |
|                        | Sprechanlage ein-/ausschalten        |                            |

| TYP      | BEDIENUNG                                                    | TASTENBEFEHLE              |
|----------|--------------------------------------------------------------|----------------------------|
| Musik    | Musik wiedergeben/pausieren                                  | GEDRÜCKT                   |
|          | Nächster Titel                                               | HALTEN<br>HALTEN           |
|          | Vorheriger Titel                                             | - GEDRÜCKT<br>HALTEN<br>1s |
| FM-Radio | FM-Radio ein-/ausschalten                                    | GEDRÜCKT<br>HALTEN<br>1s   |
|          | Voreinstellung auswählen                                     | GEDRÜCKT<br>HALTEN<br>1s   |
|          | Sendersuchlauf vorwärts/                                     | oder - (2x)                |
|          | FM-Frequenzband<br>aufsteigend durchsuchen/<br>Suche beenden | + GEDRÜCKT                 |